# ขั้นตอนการเลือกห้องพักและเตียง สำหรับนิสิตใหม่

1. นิสิต Login เข้าระบบของเว็บไซต์หอพักที่ www.rcuchula.com

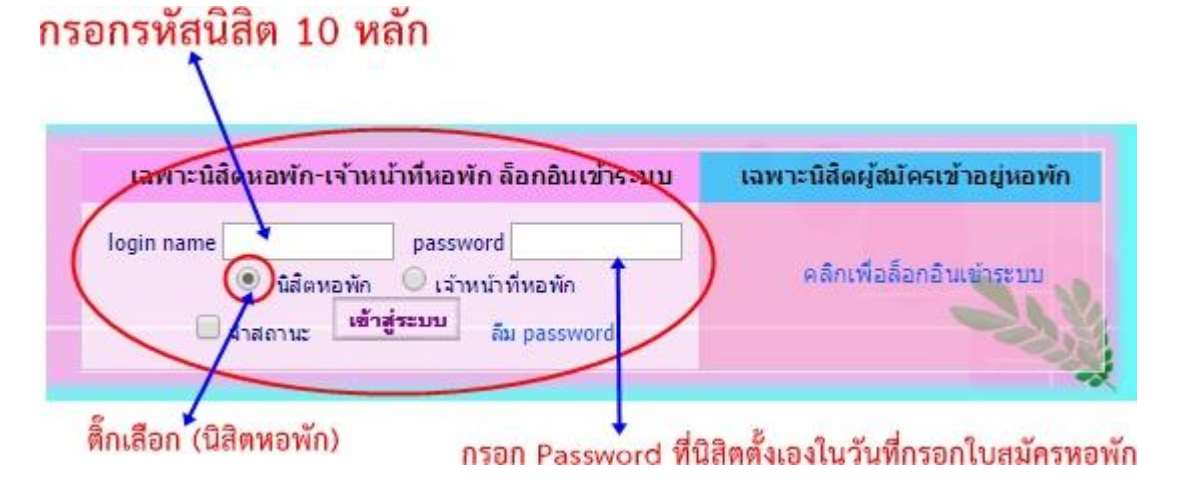

2. รูปหน้าจอหลังจาก Login เข้าระบบแล้ว

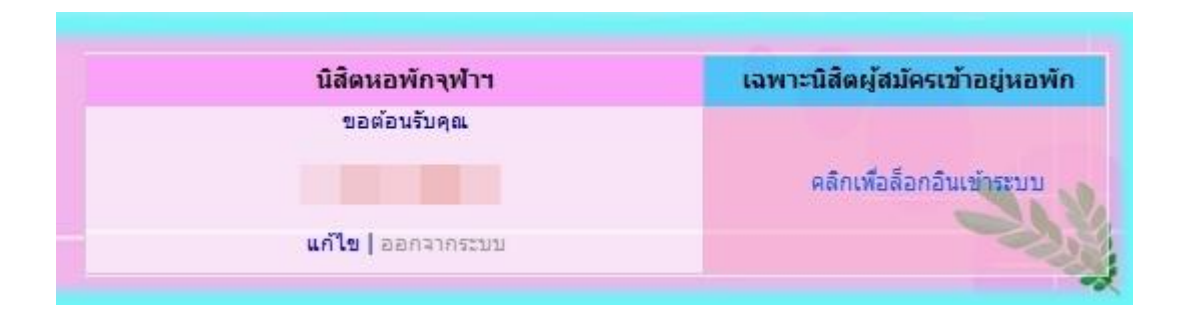

 หลังจาก Login เข้าระบบแล้วให้คลิกที่ชื่อตนเองจะปรากฎเมนูดังภาพ ให้เลือกเมนู "เลือกเตียงใหม่"

| สำนักงานหอพักนิสิต<br>จุฬาลงกรณ์มหาวิทยาลัย |                                                                        | <mark>นิสิตหอพักจุฟาว</mark><br>ขอต่อแร้บคุณ<br>แก้ไข   ออกจากระบบ <b>1</b> |                        | <b>เฉพาะนิสิตยุ้อมัดรเข้าอยุ่หอพัก</b><br>คลิกเพื่อล้อกอินเข้าระบบ |          |
|---------------------------------------------|------------------------------------------------------------------------|-----------------------------------------------------------------------------|------------------------|--------------------------------------------------------------------|----------|
| หน้าหลัก หน้าหลักงาบหอพัก กิจ               | กรรมหอพัก ข่าวสาร-ประกาศ                                               | บุคลากรหอพัก นิส                                                            | สิตหอพัก แบบฟอร์มต่างๆ | สร้างสรรค์ชีมะโด่ง                                                 | Site Map |
| คำแนะนำ : สำหรับนิสิตผู้ประสงค์สมัครห       | เอพัก สำหรับนิสิตหอพัก                                                 |                                                                             |                        |                                                                    |          |
| เมนูส่าหรับนิสิตหอพัก                       |                                                                        |                                                                             |                        |                                                                    |          |
| ใบแจ้งช่าระค่าห้องพัก                       | ۰.                                                                     |                                                                             |                        |                                                                    |          |
| ใบเสร็จรับเงินค่าห้องพัก                    | รายการจุดหมายและพลดุ                                                   | ของนสด                                                                      |                        |                                                                    |          |
| ยื่นขออยู่หอต่อ                             |                                                                        |                                                                             |                        |                                                                    | _        |
| ยืนยันเดียงเดิม                             |                                                                        | 12 7-22                                                                     |                        |                                                                    |          |
| 2 เลือกเตียงใหม่                            | เลขที่พัสดุ                                                            | ประเภทพัสดุ                                                                 | วันที่รับเข้าระบบ      | สถานะ                                                              |          |
| สถานะเตียงดึกชวนชม                          | ไม่มีรายการด้างรับ                                                     |                                                                             |                        |                                                                    |          |
| สถานะเดียงดึกพุดตาน                         |                                                                        |                                                                             |                        |                                                                    |          |
| สถานะเดียงดีกพุดช้อน                        | >>บระวงรายรายการจงหมุ่มเขนละพลงการบายแลง<<                             |                                                                             |                        |                                                                    |          |
| สถานะเดียงดึกจำปา                           |                                                                        |                                                                             |                        |                                                                    |          |
| สถานะเดียงดึกจำปั                           |                                                                        | ข้อมูลนิสิตหอพัก :                                                          |                        |                                                                    |          |
| แจ้งช่อมออนไลน์                             | ข้อมูลทั่วไป   ข้อมูลส่วนตัว   ข้อมูลครอบครัว   ประวัตินิสิตปี => 2564 |                                                                             |                        |                                                                    |          |
| ดรวจสอบสถานะแจ้งช่อมออนไลน์                 |                                                                        |                                                                             |                        |                                                                    |          |
| นิสิตหอพักจุฬาฯ                             | ข้อมูลทั่วไปของคุณ                                                     |                                                                             |                        |                                                                    |          |
| <mark>ขอต้อนรับคุณ</mark>                   |                                                                        |                                                                             |                        |                                                                    |          |
|                                             | รพัสนิสิต ::                                                           |                                                                             |                        |                                                                    |          |
| <b>แก้ไข  </b> ออกจากระบบ                   | ชื่อจริง-นามสกุลจริง ::                                                |                                                                             |                        |                                                                    |          |

4. หลังจากคลิกเลือกแล้ว

### 4.1 "หากไม่อยู่ในช่วงให้เลือกจะปรากฏดังภาพ"

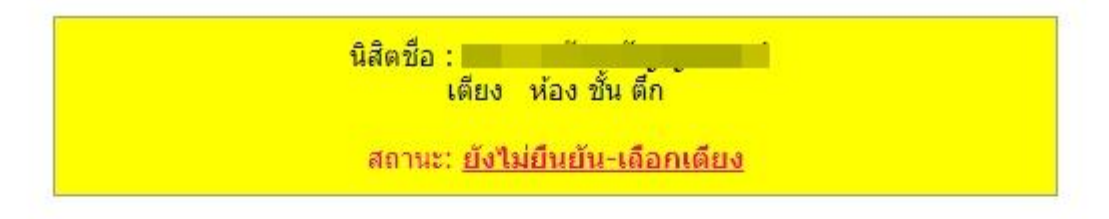

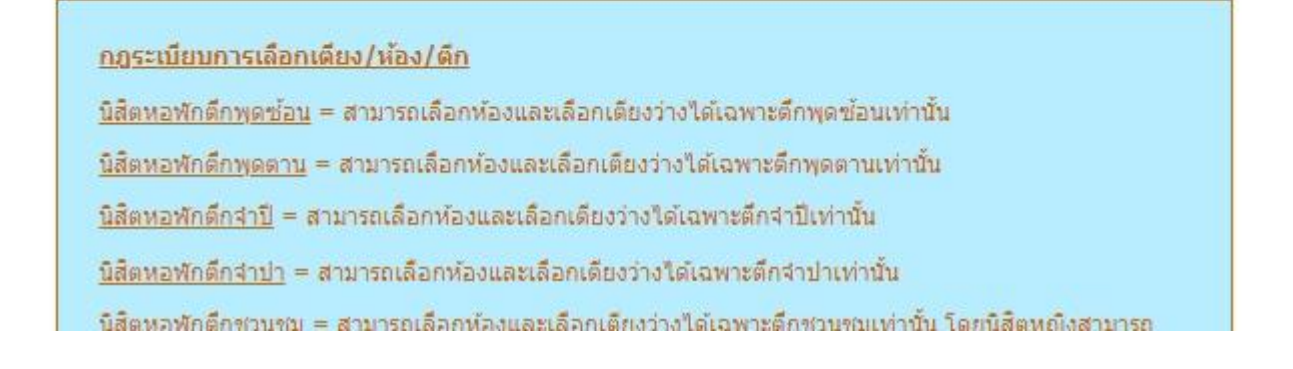

4.2 "หากอยู่ในช่วงเวลาให้เลือกจะปรากฎดังภาพ" ให้คลิกเลือกที่ตึก โดยแต่ละคนจะปรากฎไม่เหมือนกันหากนิสิตอยู่ตึกไหนจะ ปรากฎให้เลือกเฉพาะตึกที่นิสิตพักเท่านั้น

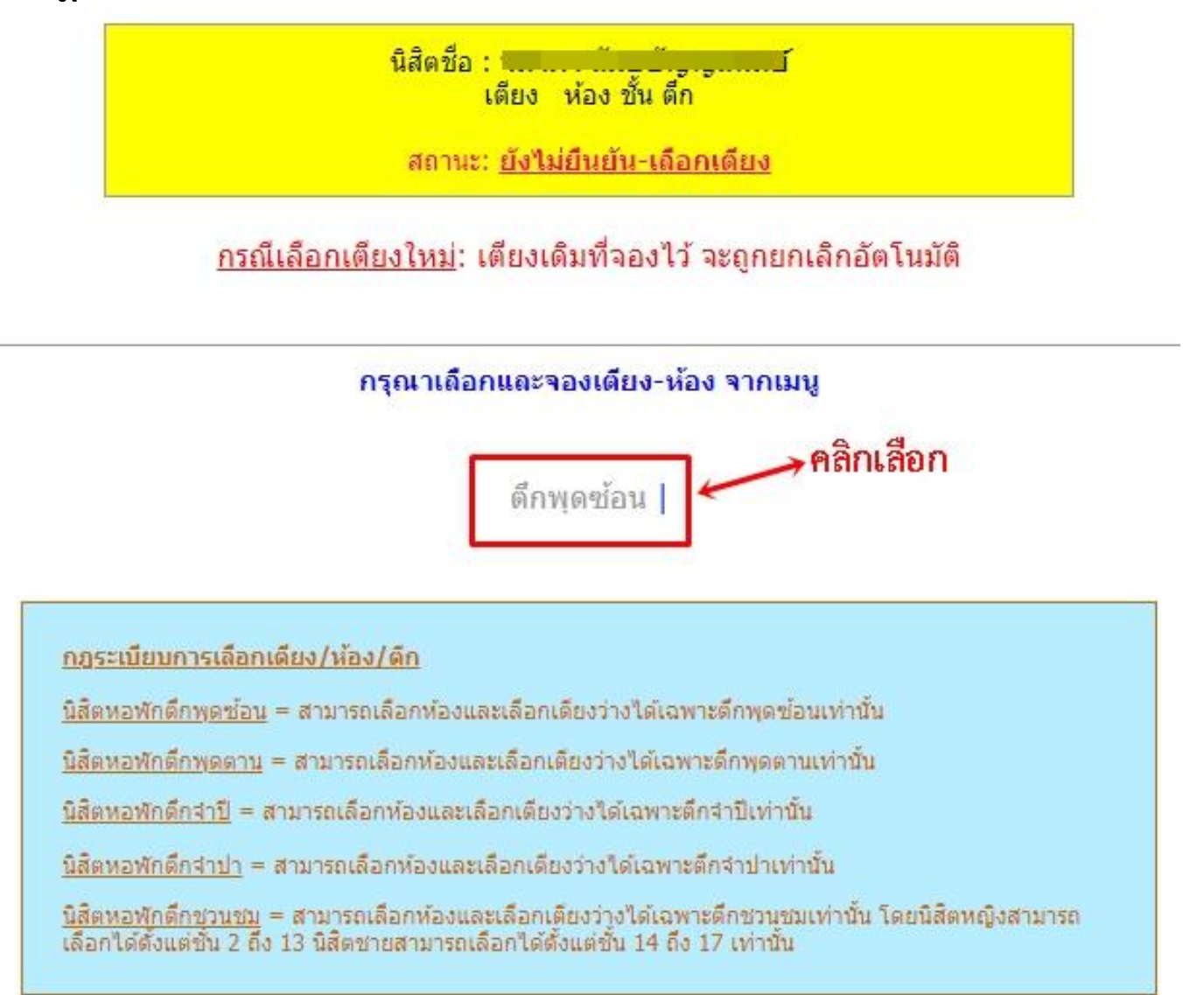

## 5. หลังจากคลิกเลือกเข้ามาแล้วจะพบหน้าจอดังภาพ

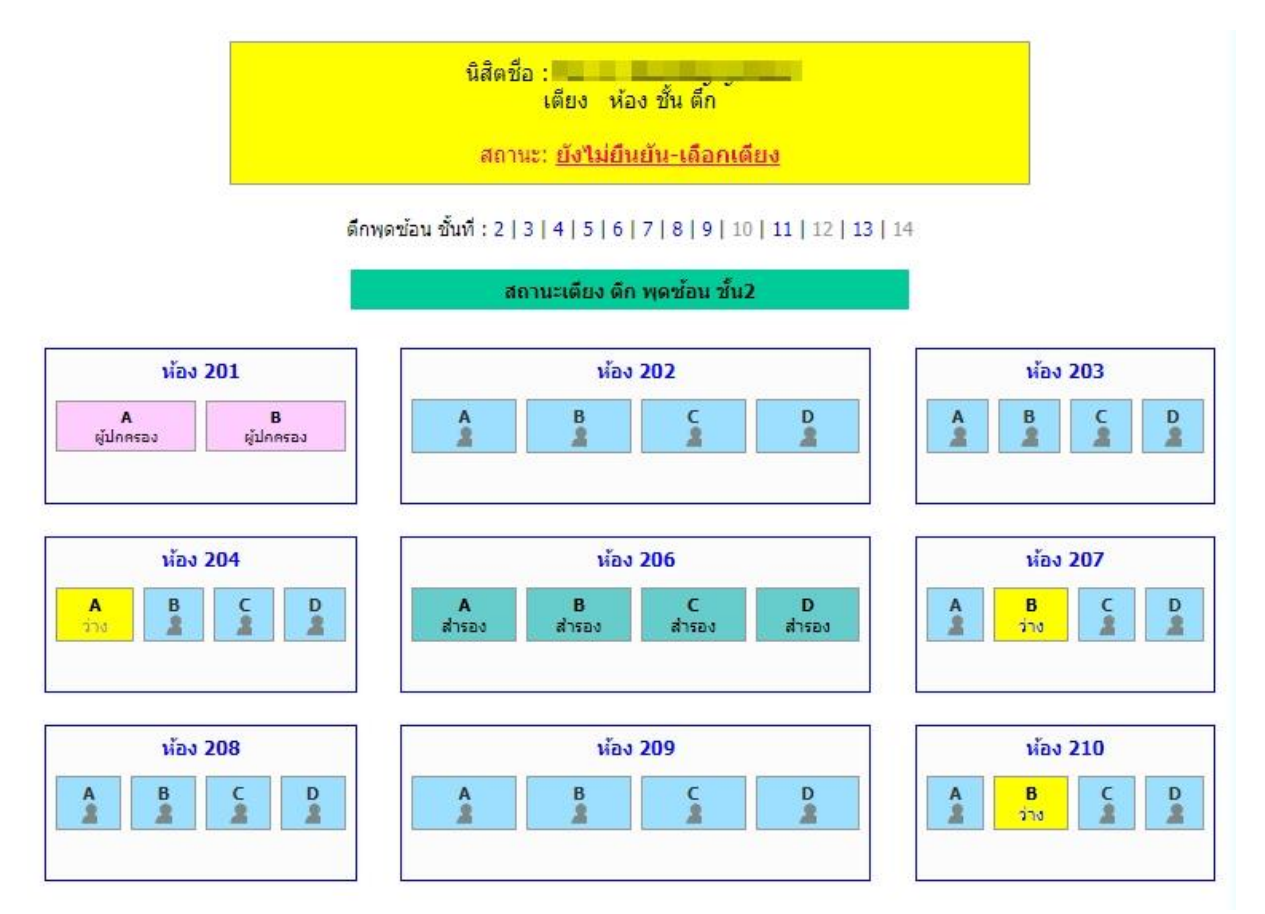

>>>ให้นิสิตคลิกเลือกชั้นและห้องที่ต้องการพัก<<<

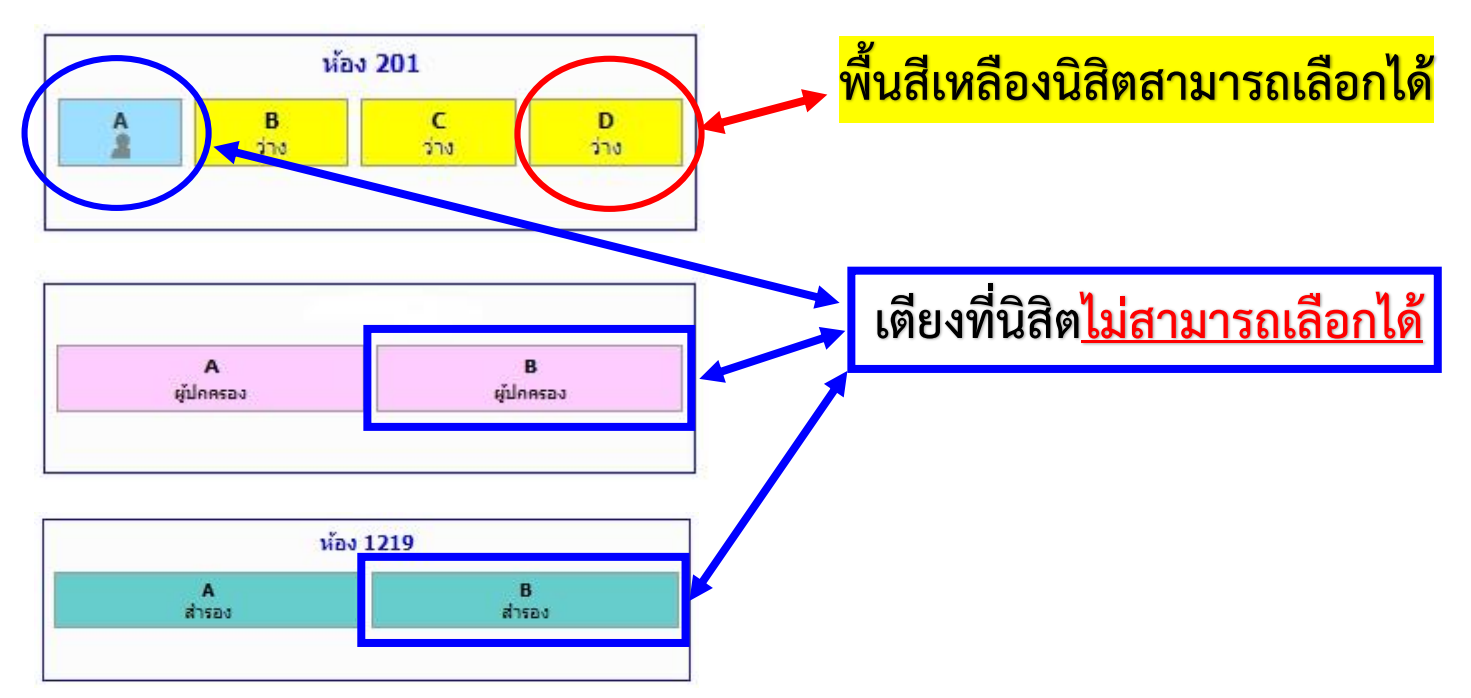

# หลังจากนิสิตคลิกเลือกห้องที่ต้องการได้แล้วจะขึ้นข้อความดังภาพ หลังจากนั้นกด "ตกลง"

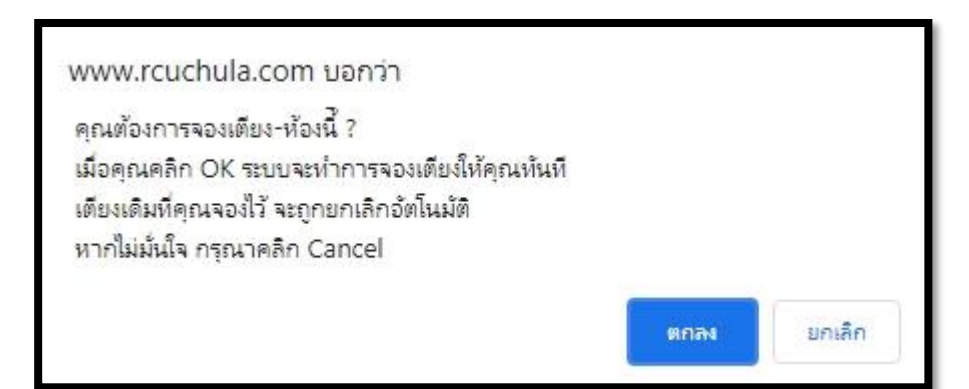

### 7.หลังจากกดตกลงแล้วจะปรากฎข้อมูลดังภาพ

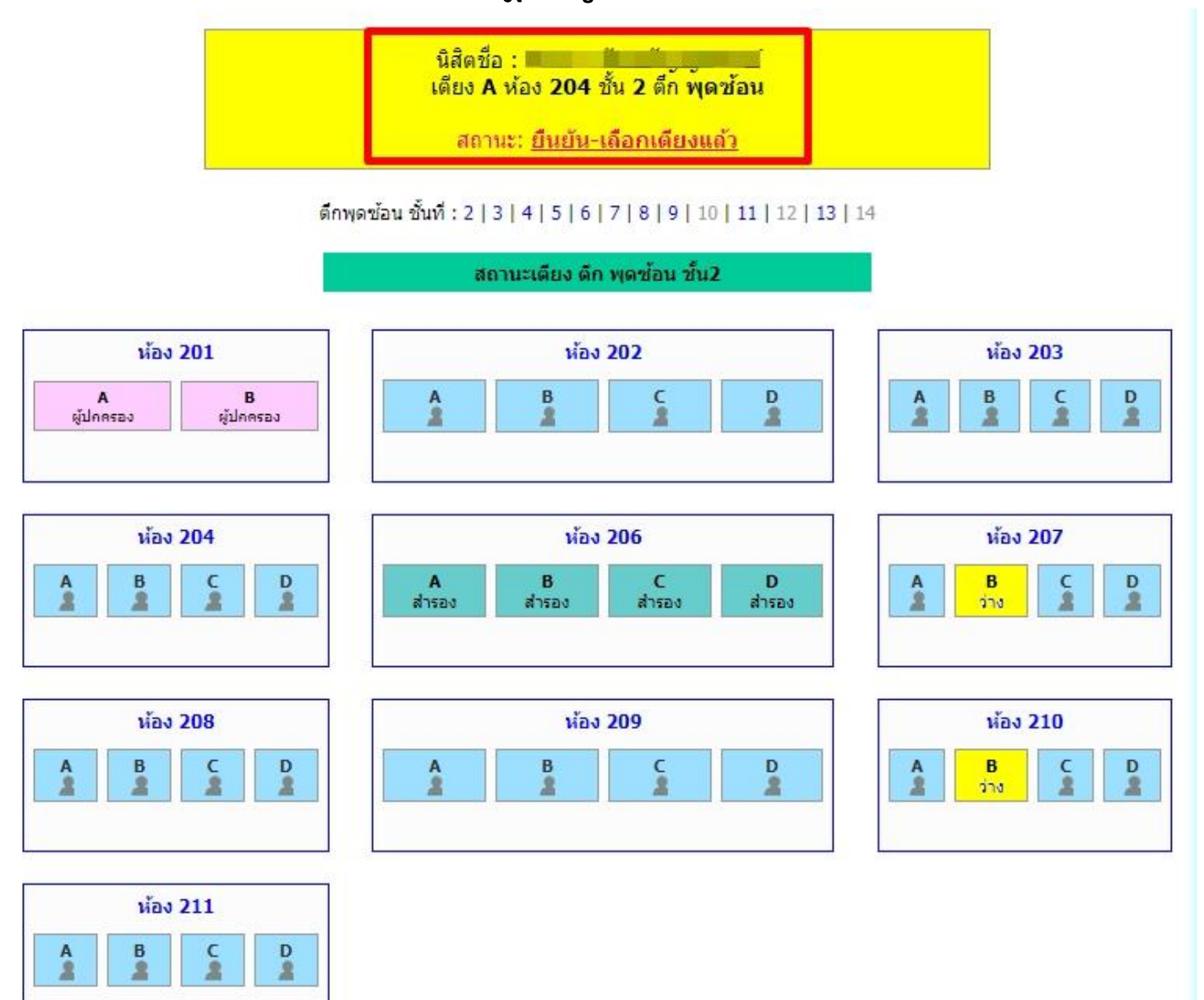

8. หากนิสิตคลิกเลือกห้องและเตียงไป<u>แล้วแต่ต้องการเปลี่ยนใหม่</u>ให้นิสิตไป คลิกห้องปลายทางใหม่ได้เลย โดยนิสิตสามารถเปลี่ยนห้องใหม่ได้เรื่อยๆ จนกว่าจะหมดเวลาให้เลือกห้องพัก โดยหากนิสิตคลิกเลือกห้องใหม่แล้วห้อง เก่าที่นิสิตเลือกจะหลุดออกจากห้องเก่าทันที

# >>>เป็นอันเสร็จสมบรูณ์ในการเลือกห้อง<<<